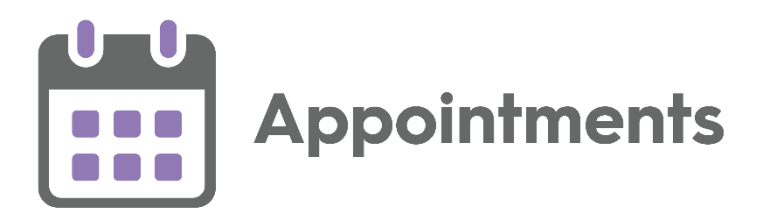

# Appointments 3.1 Release Guide

Version 1.2 22 February 2022

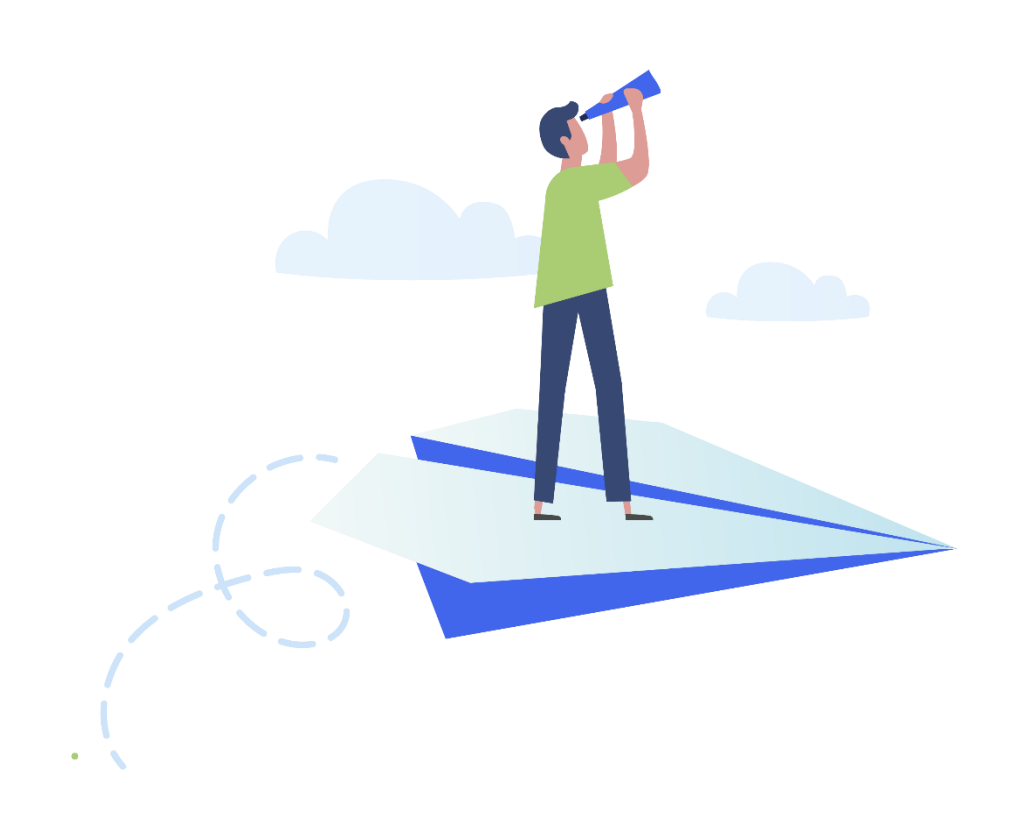

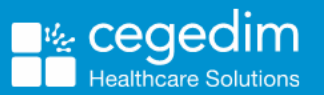

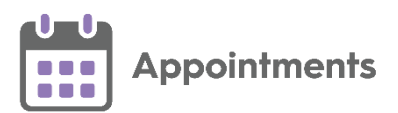

#### Copyright © 2022 Cegedim Healthcare Solutions

#### All Rights Reserved

Cegedim Healthcare Solutions is the trading name of Cegedim Rx Ltd and In Practice Systems Limited.

No part of this document may be photocopied, reproduced, stored in a retrieval system or transmitted in any form or by any means, whether electronic, mechanical, or otherwise, without the prior written permission of Cegedim Healthcare Solutions.

No warranty of accuracy is given concerning the contents of the information contained in this publication. To the extent permitted by law, no liability (including liability to any person by reason of negligence) will be accepted by Cegedim Healthcare Solutions, its subsidiaries or employees for any direct or indirect loss or damage caused by omissions from or inaccuracies in this document.

Cegedim Healthcare Solutions reserves the right to change without notice the contents of this publication and the software to which it relates.

Product and company names herein may be the trademarks of their respective owners.

Registered name: Cegedim Rx Ltd. Registered number: 02855109 Registered name: In Practice Systems Limited. Registered number: 01788577 Registered address: The Bread Factory, 1a Broughton Street, London, SW8 3QJ

Website: https://www.cegedimrx.co.uk

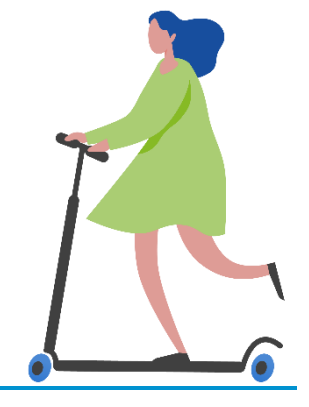

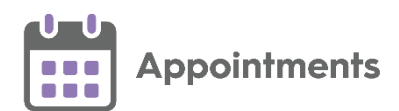

# Contents

| Appointments Release 3.1            | 4    |
|-------------------------------------|------|
| Summary of Changes                  | 4    |
| Viewing the Audit History of a Slot | 6    |
| Slot Audit History Summary          | 8    |
| Comparing History Records           | 9    |
| SMS Messaging (Shared Care)         | . 10 |
| SMS Counter                         | .11  |
| SMS History                         | .11  |

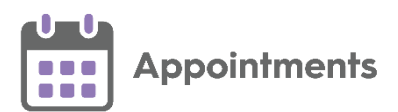

# **Appointments Release 3.1**

### **Summary of Changes**

**Appointments** release **3.1** contains the following new features and improvements:

• Viewing Audit History - This release introduces the ability to audit slots enabling you to view any changes made, this includes alterations to the slot type, duration or, which patients have been booked in or cancelled. Each change is tracked by date and time and who was logged in when the change was made.

See Viewing the Audit History of a Slot on page 6 for more information.

 SMS Messaging - This release introduces the ability to automatically send SMS (text) messages, from Appointments, to patients, keeping them advised of any appointment bookings, updates or cancellations.

See SMS Messaging (Shared Care) on page 10 for more information.

 Sessions - Session names can now be a maximum of 30 characters, and you can add a description of up to an additional 500 characters. This additional information displays fully in a tooltip when viewing a session in the Reception View:

| Reception 💛                                                          |   |
|----------------------------------------------------------------------|---|
| ALISON ROWAN Vaccination COVID Vaccination Session 13:00 until 13:40 | : |
| • Vaccination<br>COVID Vaccination Session<br>13:00 until 13:40      |   |
| 13:20                                                                |   |
| 13:30                                                                |   |

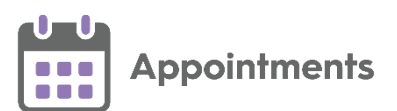

 National Slot Categorisation - In England National Slot Categorisation is being introduced by NHS Digital, to align the slot types in Appointments with an agreed set of national slot categories. You are required to map all slot types to a national slot category.

Important - Only available to users on release DLM 800 or later.

- **Patient Details View** You can now open the following **Vision 3** modules from the **Patient Details View**:
  - Consultation Manager Select the patient's name to open the patient's record in Consultation Manager:

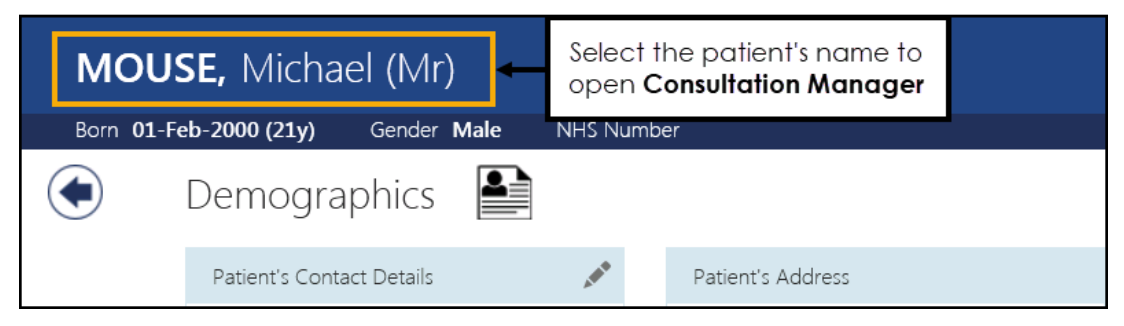

• **Registration** - Select **Open V Patient Registration** to open the patient's details in **Vision 3 Registration**:

| Born <b>01</b> -Fe | eb-2000 (21y)    | Gender       | Male | NHS Number |                                        |
|--------------------|------------------|--------------|------|------------|----------------------------------------|
|                    | Demogra          | phics        |      | <          | Select Open V3<br>Patient Registration |
|                    | Patient's Conta  | ct Details   |      | AND        |                                        |
|                    | No contact detai | ls recorded. |      |            |                                        |
|                    |                  |              |      |            | J                                      |

Important - This is only available if you have Vision 3 running on your workstation and you have access rights to either Consultation Manager for clinical records and / or Registration for registration records in Vision 3.

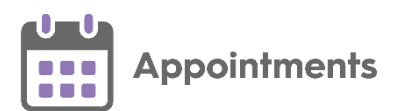

# Viewing the Audit History of a Slot

You can view the audit history of a slot to see any changes made to it from creation up to but not including, deletion. Auditable updates include:

- Slot Type
- Duration
- Which patients have been booked in or cancelled.

Each change is tracked by date and time and who was logged in when the change was made.

**Note** – If a slot is deleted its audit trail is not available as it is no longer in **Reception View**.

To view the audit trail:

#### • From the Reception and Weekly Views

From the **Reception** and the **Weekly** views, hover over the right of

the patient's name, select **Options** and then **View audit history**:

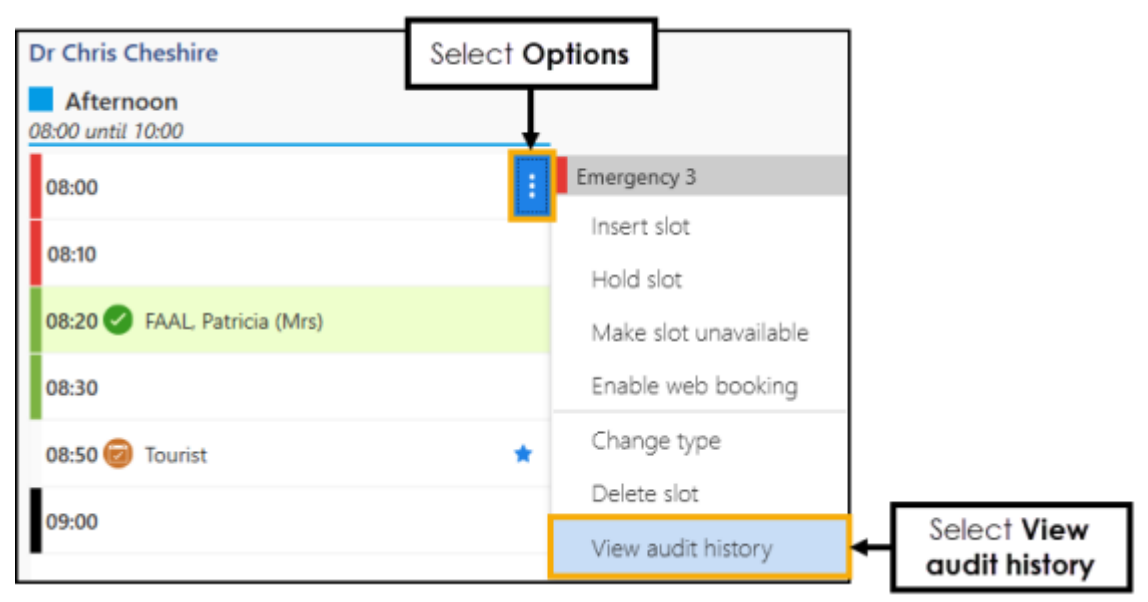

The Slot Audit History screen displays.

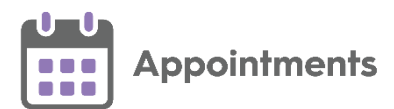

#### • From the Booking Form

From the appointment booking form select View audit history:

| Tuesday 1st Dec 2020<br>08:00 - Dr Chris Cheshire - Local Practice | View      | v audit history |      |
|--------------------------------------------------------------------|-----------|-----------------|------|
| Emergency                                                          | Select Vi | ew audit his    | tory |
| Special Booking                                                    |           |                 |      |
| Patient name                                                       |           |                 |      |
| Search for a patient Q                                             |           | 0               |      |
| Booking method                                                     |           | Duration        |      |
|                                                                    | ~         | 10 mins         |      |
| Appointment comments                                               |           |                 |      |
| Enter appointment comments here                                    |           |                 |      |
|                                                                    |           |                 |      |
|                                                                    |           |                 |      |
|                                                                    | Book      | Cancel          |      |

The **Slot Audit History** screen displays.

#### • From Patient Appointments

From a patient's appointment record, hover over the right of the

| 🖻 Pa         | tient Appoint             | ment       | S There are 13 appointme                | ents from the last | 6 months, and all scheduled appointments.                                                                                                    |                    |
|--------------|---------------------------|------------|-----------------------------------------|--------------------|----------------------------------------------------------------------------------------------------|--------------------|
| inly show hi | istorical appointments in | the last 0 | mantha i *                              |                    |                                                                                                    |                    |
| 30           | pe Den                    | (Time ¥    | Rook Damar                              | Book Owner D       | nder Siel Type Cavolation Basen Pastee                                                                                                    |                    |
| Туре         | Data                      | Time       | Book Owner                              | Sist Type          | Comments / Cancellation Reason                                                                                                    |                    |
| Cancelled    | Tue 01-Dec-2820           | 10:50      | Dr Anthony Salisburie<br>Load Parties   | Routine            | Canadiation Reason hopitaled                                                                                                    |                    |
| Future       | Tue 01-Dec-2020           | 10:50      | Dr Anthony Salisburie<br>Local Practice | Routine            |                                                                                                    | Select Optio       |
| Cancelled    | Tue 01-Dec-2020           | 08.00      | Dr Chris Cheshire<br>Local Practice     | Emergency 3        | Cancellation Research capitalised                                                                                                    | Ļ                  |
| DNA.         | Mon 30-Nov-2020           | 06:30      | Dr Anthony Salisburie<br>Local Practice | Teddy Picnic       | Loads of comments about how sick this patient is Loads of comments about how sick this patient is Loads of comments about how sick this patient is Loads of comments about how sick this patient is Loads of comments about how sick this patient | Cancel 1           |
| DINA.        | Max 30-Nov-2020           | 08:00      | Dr Anthony Salisburie                   | Normal9            |                                                                                                    | Move via clipboard |
| Past         | Thu 26-Nov-2020           | 11.10      | Dr Chris Cheshire<br>Local Practice     | Routine            | Select View<br>gudit history                                                                                                    | View audit history |
| Cancelled    | The 26-May 2020           | 10-50      | Dr Chris Cheshire                       | Routine            |                                                                                                    |                    |

The Slot Audit History screen displays.

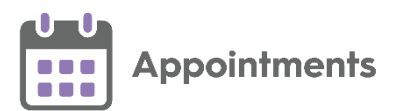

## Slot Audit History Summary

l

The **Slot Audit History** displays the audit trail of the slot. Every slot has a 'Slot created' history item:

|                   |               | Slot Audit History                                                       |                       |            |                    |  |  |  |  |
|-------------------|---------------|--------------------------------------------------------------------------|-----------------------|------------|--------------------|--|--|--|--|
| Slot information  | + AI          | Audit History - Slot at 09:30 on Tue 01 Dec 2020 with Dr Chris Cheshire. |                       |            |                    |  |  |  |  |
| Number of results | ► 2 R         | 2 Results of 2 results                                                   |                       |            |                    |  |  |  |  |
|                   | $\rightarrow$ |                                                                          | Changed on            | Changed by | Change summary     |  |  |  |  |
|                   | >             |                                                                          | Mon 30-Nov-2020 10:54 | JCLA       | Appointment booked |  |  |  |  |
|                   | >             |                                                                          | Fri 27-Nov-2020 14:36 | JPLO       | Slot created       |  |  |  |  |
|                   |               |                                                                          |                       |            |                    |  |  |  |  |

- Select Expand on each individual item to display more information, or
- Select the column header 之 to display all.

|                      | Slot Audit History                                                                                                    |  |  |  |  |  |  |  |
|----------------------|----------------------------------------------------------------------------------------------------|--|--|--|--|--|--|--|
|                      | Audit History - Slot at 09:30 on Tue 01 Dec 2020 with Dr Chris Cheshire.                                                                                                    |  |  |  |  |  |  |  |
|                      | 1 Results of 1 results Expanded history item                                                                                                    |  |  |  |  |  |  |  |
| Select to expand all | Changed on Changed by Change summary                                                                                                    |  |  |  |  |  |  |  |
|                      | Fri 27-Nov-2020 14:36 JPLO Slot created                                                                                                    |  |  |  |  |  |  |  |
|                      | Ecok owner Session Type Starts at Planned duration Held by Is available Is overrun Is web Cancel reason Appointment<br>Dr Chris Cheshire Afternoon Normal Tue 01-Dec-2020 09:30 10 Yes No No |  |  |  |  |  |  |  |

Training Tip - The latest change displays at the top of the list.

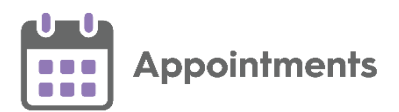

### **Comparing History Records**

You can use the **Slot Audit History** screen to compare two of the specific slot updates side by side.

To compare two updates:

1. From the **Slot Audit History** screen, tick the required records and select **Compare**:

|                           |        |         |                       | Slo                | t Audit History           |                | _ |
|---------------------------|--------|---------|-----------------------|--------------------|---------------------------|----------------|---|
|                           | Aud    | it Hi   | story - Slot at 09:30 | on Tue 01 Dec 2020 | ) with Dr Chris Cheshire. | Select Compare |   |
|                           |        |         | _                     |                    |                           |                |   |
|                           | 2 iten | ns sele | cted                  |                    |                           | Compare        |   |
| Tick to select individual | >      | Ď       | Changed on            | Changed by         | Change summary            |                |   |
| header to select all      | >      | ۰       | Mon 30-Nov-2020 10:54 | JCLA               | Appointment booked        |                |   |
|                           | >      | 2       | Fri 27-Nov-2020 14:36 | JPLO               | Slot created              |                |   |

2. The **Slot Audit History Comparison** screen displays, showing the two updates side by side:

|                   | Γ   |                                      | Slot Audit History                  |                                   | ]  |                      |
|-------------------|-----|--------------------------------------|-------------------------------------|-----------------------------------|----|----------------------|
| Slot information  | + s | lot at 10:50 on Tue 01 Dec 2020 with | Dr Anthony Salisburie.              |                                   | Ι. |                      |
|                   |     | Hem                                  | Value at Man 30-Nov-2020 10:39:34   | Value at Mon 30-Nov-2020 11:10:56 | Н  | Two selected History |
| History item list | ÷   | Overged by                           | .IPL0                               | JPL0                              |    | nems for companion   |
|                   |     | Boek owner                           | Dr Anthony Salisburie               | Dr Anthony Salisburie             |    |                      |
|                   | L . | Session                              | Session AM                          | Session AM                        |    |                      |
|                   |     | Type                                 | Routine                             | Routine                           |    |                      |
|                   |     | Starts at                            | Tue 01-Dec-2020 10:50               | Tue 01-Dec-2020 10:50             |    |                      |
|                   | L . | Planned duration                     | 10                                  | 10                                |    |                      |
|                   |     | Held by                              |                                     |                                   |    |                      |
|                   |     | la available                         | Yes                                 | Tes                               |    |                      |
|                   |     | la overtun                           | No                                  | No                                |    |                      |
|                   |     | is web                               | Yes                                 | Tes                               |    |                      |
|                   |     | Cancel reason                        |                                     | hospitalised                      |    |                      |
|                   | Θ   | Booking method                       | FLUE                                |                                   |    |                      |
|                   | L . | Comments                             |                                     |                                   |    |                      |
|                   | Θ   | Label                                | ABALUNAM JOHN 01/08/1953 8111123191 | +                                 | ⊢  | blue, red or green.  |
|                   | Θ   | Patient org code                     | 55555                               |                                   |    | ·····                |
|                   | Θ   | Patient ID                           | 2477                                |                                   |    |                      |
|                   |     | Patient arrived at                   |                                     |                                   |    |                      |
|                   | L . | Consultation started at              |                                     |                                   |    |                      |
|                   | L . | Consultation ended at                |                                     |                                   |    |                      |
|                   | Θ   | Was booked online                    | No                                  |                                   |    |                      |
|                   |     | Appointment                          |                                     |                                   |    |                      |
|                   | 1   |                                      |                                     |                                   | 1  |                      |

- 3. Changes are shown as below:
  - New item 🕀 Cancel reason Displays in green with a +.
  - Changed item <u>Comments</u> Displays in blue.
  - **Removed item** Displays in red with a -.
- 4. Select **Back to list** to return to the **Slot Audit History** screen.

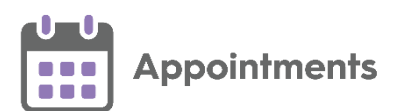

# SMS Messaging (Shared Care)

The ability to automatically send SMS (text) messages to inform patients that their appointment has been booked, rescheduled or cancelled can help cut down the number of DNAs and miscommunications.

**Important** - **SMS messaging** in **Appointments** is only available in a Shared Care Setting. You can send your practice level SMS messages using **Vision+**.

Appointments can be configured to automatically send SMS messages.

**Important** - **SMS messaging** must be enabled and set up prior to it being available, please contact your Account Manager for more information.

**Note** - Once enabled SMS messaging initially defaults to **OFF** for every user.

To enable/disable SMS Messaging per user select:

- On to automatically send SMS messages when an appointment is made or updated in any way.
- Off to prevent SMS messages being sent. Any appointment changes display in SMS History as 'Failed'.

The **SMS messages** sent are not configurable, the messages sent are as follows with the appropriate patient and appointment information merged:

| Appointment Booked                                                                                                    | Appointment<br>Cancellation                                                                          | Appointment Reschedule<br>in progress                                                                                                    |
|----------------------------------------------------------------------------------------------------|----------------------------------------------------------------------------------------------------|----------------------------------------------------------------------------------------------------|
| An appointment has been<br>made for you at <u>09:00</u> on<br>Monday 7th December with<br>BABY CLINIC at Test Surgery | Your appointment at <u>10:00</u><br>on Monday 7th December<br>with BABY CLINIC has been<br>cancelled | Your appointment at <u>09:50</u><br>on Tuesday 8th December<br>with BABY CLINIC has<br>been cancelled and will be<br>rescheduled. You will receive<br>a notification of the new time<br>and date. |

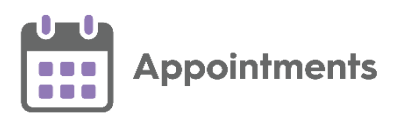

### **SMS Counter**

The **SMS Counter** displays the number of messages that you have sent since the count was last cleared. The colour of the counter indicates the status of the message(s):

- 📴 Grey No messages sent.
- Green All messages were sent successfully.
- Yellow Some messages were sent successfully, some failed, check the SMS History for details.
- Red All messages have failed, check the SMS History for details.

Important - The SMS Counter clears to zero when you log out of Appointments.

## **SMS History**

The SMS History screen displays all attempted SMS Messages, in time order with latest at the top.

To access the SMS History screen:

1. Select the SMS Counter 🖻

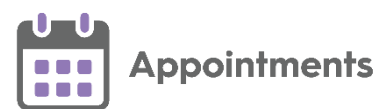

2. The **SMS History** screen displays:

| 15:47 | Type: Cancellation<br>With TOM PROCTOR at 05:20 on 21-Oct-2021 | FORBES, Nicholas (Mr)<br>NHS: 811 113 8210 |
|-------|----------------------------------------------------------------|--------------------------------------------|
| 15.46 | Failed: No Valid mobile priorie number found.                  | FORRES Nicholas (Ma)                       |
| 15:46 | With TOM PROCTOR at 05:20 on 21-Oct-2021                       | NUC: 811 113 8210                          |
|       | Failed: No valid mobile phone number found.                    | Mobile:                                    |
| 15:45 | Type: Reschedule                                               | ABALUNAM, John (Mr)                        |
|       | From: With TOM PROCTOR at 03:40 on 21-Oct-2021                 | NHS: 811 112 3191                          |
|       | To: With APPOINTMNT B1 4 TC 9938 at 12:00 on 21-Oct-2021       | Mobile: 07000 100100                       |
|       | Success: Sent                                                  |                                            |
| 15:44 | Type: Booking                                                  | GROVES, Mary (Mrs)                         |
|       | With TOM PROCTOR at 03:40 on 21-Oct-2021                       | NHS: 811 113 8431                          |
|       | Success: Sent                                                  | Mobile: 07999 998889                       |
| 15:43 | Type: Pending Reschedule                                       | ABALUNAM, John (Mr)                        |
|       | With TOM PROCTOR at 03:40 on 21-Oct-2021                       | NHS: 811 112 3191                          |
|       | Success: Sent                                                  | Mobile: 07000 100100                       |
| 15:43 | Type: Booking                                                  | ABALUNAM, John (Mr)                        |
|       | With TOM PROCTOR at 03:40 on 21-Oct-2021                       | NHS: 811 112 3191                          |
|       | Success: Sent                                                  | Mobile: 07000 100100                       |

Each entry displays the message type, message details and patient details.

- Message Types:
  - Booking.
  - Reschedule.
  - **Pending Reschedule** (Appointment has been moved to the clipboard).
  - Cancellation.
- Successful messages Display 'Success: Sent'.
- Failed messages Display 'Failed' with the reason why.

Note - Special Bookings are not sent via SMS message.

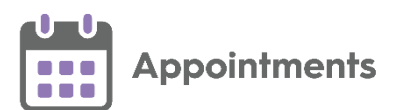

#### 3. Select the drop-down to filter the message types:

| SMS History                                                          | All                | ~ |
|----------------------------------------------------------------------|--------------------|---|
| Select All                                                           | All<br>Successful  |   |
| 15:47 Type: Cancellation<br>With TOM PROCTOR at 05:20 on 21-Oct-2021 | Not Sent<br>Failed |   |
| Failed: No valid mobile phone number found.                          | Mobile:            |   |

4. From the SMS History screen you can select:

Print

Copy to Windows clipboard Copy to Windows clipboard - Copy the selected to the Windows clipboard and paste into a document to action as required.

**Training Tip** - You can print to a PDF if required.

Clear - Clear the displayed messages.

- Print the list.

Important - The SMS Counter clears to zero when you log out of Appointments.

• Close - Close the SMS History screen.